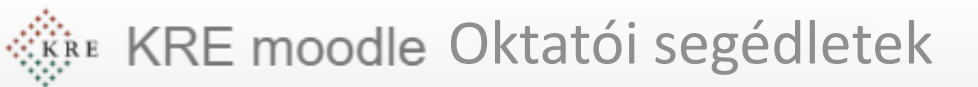

## - 3

## Előkészületek: Elektronikus tananyag készítése

Ebben a részben áttekintjük, milyen elektronikis tananyagokat készítsünk meglévő előadásanyagainkból.

Feldolgozás időigénye: kb. 5 perc

Eszköz és programigény: MS Office Word vagy Powerpoint (vagy OpenOffice)

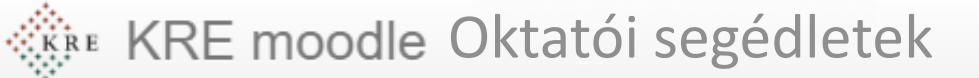

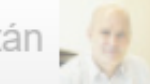

## Milyen tananyagot tegyek közzé?

Mielőtt nekikezdünk, célszerű **egy új mappát létrehozni** az adott tárgy, közzétételre szánt tananyagainak.

- Ne Word dokumentumot!
  - Speciális program kell hozzá és a hallgatóink megjelenítő eszközén (pl. telefonján) lehet, nincs ilyen
- Ne PPT prezentációt!
  - Speciális program kell hozzá és a hallgatóink megjelenítő eszközén (p.l telefonján) lehet, nincs ilyen program.
  - Kikerül a prezentációnk és mások is elkezdik oktatni a mi anyagunk alapján ugyanezt és vitatokzhatunk (a jogászok pereskedhetnek) a <u>szerzői és szomszédos jogokról</u>
- Ne valami speciális formátumú anyagot
  - Mert a hallgatóink megjelenítő eszköze valószínűleg nem támogatja.
- PDF fájlt!
  - Mert közismert,
  - Szinte minden eszköz támogatja
  - Kevés helyet is foglal
  - Kutatások szerint a modernebb, pl. SCORM típusú anyagok helyett is a hallgatók ezeket az anyagokat töltik le.

A szövegszerkesztő vagy prezentációkészítő szoftverrel nyissuk meg a tananyagot (MS Word vagy PowerPoint)

Válasszuk a **fájl** menü **exportálás** parancsát

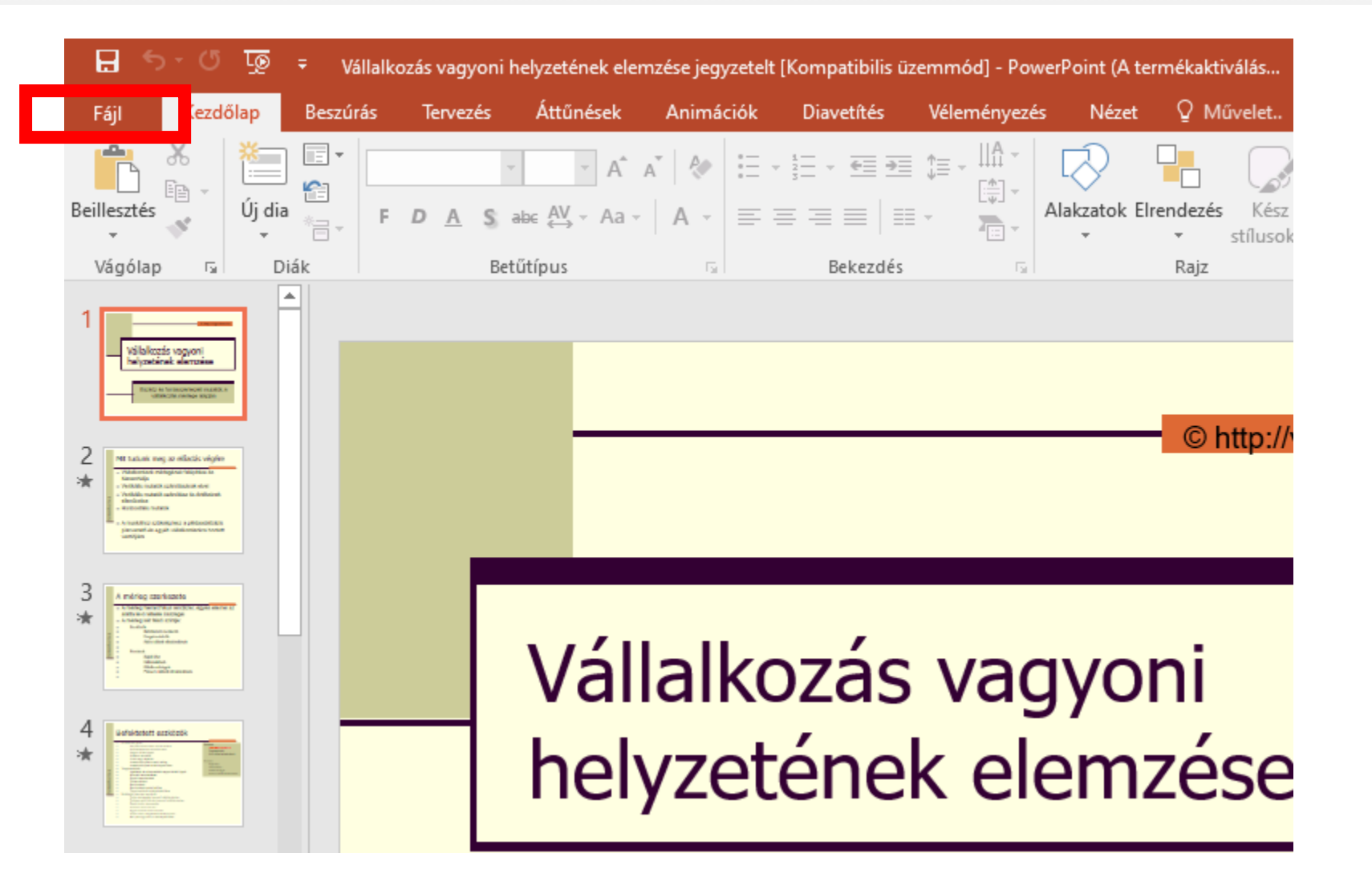

vigzoltan.hu ©2020 Vig Zoltán 🖕

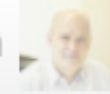

Az itt megjelenő menüből (jobb oldal) válasszuk a **PDF/XPS lértehozását** 

A megjelenő ablakban válasszunk helyet és adjunk nevet a létrehozandó fájlnak

Ellenőrizzük, hova mentünk, hogy legközelebb megtaláljuk.

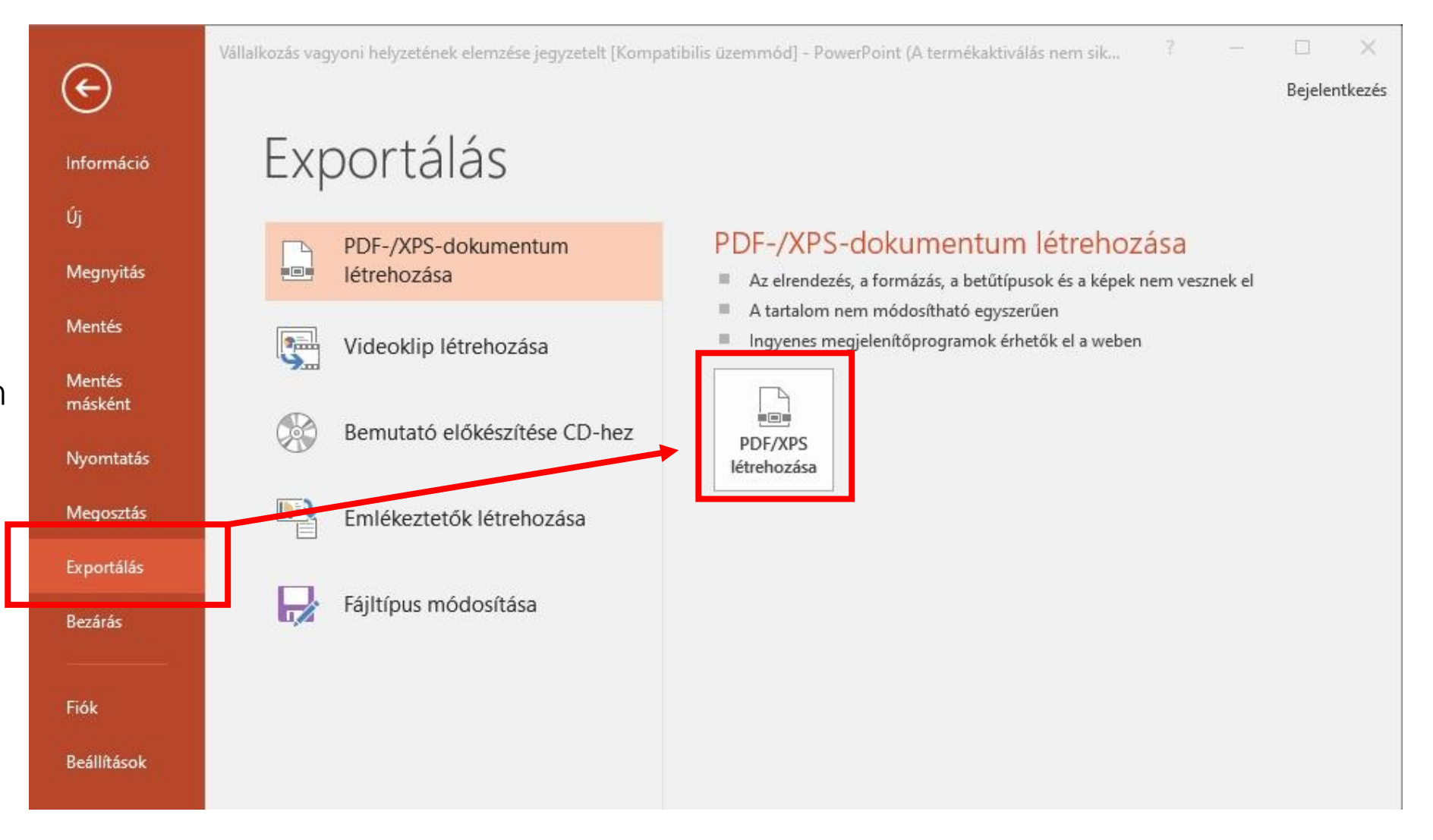

## Ellenőrzés

- Zárjuk be a szerkesztő programot ( a Word-öt, vagy a PowerPoint-ot)
- Nyissunk meg egy Intézőt / Fájlkezelőt (File explorer) -
- Keressük ki az előbb mentett PDF formátumú dokumentumot.
- Nézzük át, nem maradt benne olyan részlet, megjegyzés, amelyet nem a hallgatóinknak szánunk.
- Amit itt látunk, azt látja majd a hallgatónk is, ha módosítanánk a megjelenésen, betűméreteken, elrendezésen visszalépve a szerkesztőprogramba, most még megtehetjük. Ilyenkor, az eddigi műveleteket meg kell ismételni.
- Ha elrontottuk / elgépeltük a fájl nevét, a PDF a bezárása után ezt módosíthatjuk.
- Ha a fájl neve, mentési mappája és a benne lévő tartalom is rendben, kész vagyunk ezzel a tananyaggal.
- Jöhet a következő 😳

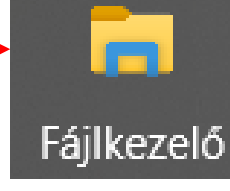